|                             |          |           | Viewing Messages from<br>WebClock |       |            |          | TimeClock Plus <sup>®</sup><br>a better sense of time, |           |  |
|-----------------------------|----------|-----------|-----------------------------------|-------|------------|----------|--------------------------------------------------------|-----------|--|
| TimeClock Plus <sup>®</sup> |          |           |                                   |       |            |          |                                                        |           |  |
| 奋                           | CLOCK IN | CLOCK OUT | CHANGE JOB CODE                   | VIEW  | REQUE      | STS      |                                                        |           |  |
|                             |          |           |                                   | Hours | Last Punch | Accruals | Messages                                               | FMLA Case |  |
|                             |          |           |                                   |       |            |          |                                                        |           |  |

If you need to return to the main screen, this can be accomplished with the gray **Home** button.

## **Viewing Messages**

- 1. Log into the WebClock
- 2. Select View
- 3. Select Messages.
- 4. Each message will be listed on a separate line. In addition to the message's contents, each message will display the date the message was sent, as well as the ID of the user who sent the message.
- 5. If enabled, employees can mark a message as **Read** by using the check mark on the left side of the message. Once all messages are marked, confirm by pressing the **Submit** button at the bottom of the **View Messages** window.